## **Crew profile re-arranged**

We have slightly re-arranged a crew profile window.

1 - crew ratings have been moved to a separate tab **RATINGS**.

| GENERAL                | RATINGS | OTHER |         |     |    |
|------------------------|---------|-------|---------|-----|----|
| Aircraft type          |         |       | Ratings |     |    |
| A319 - Airbus A319     |         |       |         | CPT | FO |
| B744 - Boeing 747-400F |         |       |         | CPT | FO |

2 - we have added a new tab Other.

A tab **Other** allows to select crew members with whom the edited crew member **should not** fly with (for whatever reasons). Click on the field and select person/persons from the list.

|   | GENERAL         | RATINGS | OTHER            |  |                  |                 |  |
|---|-----------------|---------|------------------|--|------------------|-----------------|--|
|   | Do Not Fly With |         |                  |  |                  |                 |  |
| - |                 |         | TAR Tom Arayanic |  | DEL Thomas Delta | AGA Adam Garcia |  |

Once it is saved, when a crew planner has assigned crew with someone from a **restricted list**, Leon will show a caution (crew code highlighted in yellow) - as long as in the 3-dot filter (section 'Cautions') a checkbox 'Do not fly with' is marked.

| Bartoli Aaron - BAR                                                                   |                                                                            |  |  |  |  |
|---------------------------------------------------------------------------------------|----------------------------------------------------------------------------|--|--|--|--|
| WorkPhone<br>PrivatePhone<br>Email<br>Currency or                                     | 0044 3422 2344<br>123456789<br>bkaminski@leonsoftware.com<br>Endorsements: |  |  |  |  |
| Crew member BAR is being assigned with another crew<br>member from a restricted list. |                                                                            |  |  |  |  |

From: https://wiki.leonsoftware.com/ - **Leonsoftware Wiki** 

Permanent link: https://wiki.leonsoftware.com/updates/crew-we-have-re-arranged-crew-profile-window

Last update: 2019/11/09 17:25

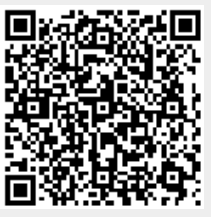